#### по подаче статьи

# ИНСТРУКЦИЯ

# ВХОД В СИСТЕМУ И РЕГИСТРАЦИЯ НА САЙТЕ

| C 7 C A He защищена I nttps://ojs.wku.edu.kz/index.pnp/BulletinwkU/login                                         | e i                                                                                                    |
|----------------------------------------------------------------------------------------------------|----------------------------------------------------------------------------------------------------|
| БҚ Л жабаршысы                                                                                                   | Регистрация Вход                                                                                          |
| Главная Объявления О нас – Текущий выпуск Архивы                                                                 | <b>Q</b> Найти                                                                                            |
| Главная / Войти в систему  Войти в систему  Лароль * Забыли пароль?  Регистрация Войти в систему Войти в систему | Отправить материал<br>Язык<br>English<br>Қазақша<br>Русский<br>Информация<br>Для читателей<br>Для авторов |

- 1. переходим на сайт <u>https://ojs.wku.edu.kz/index.php/BulletinWKU/login</u>
- 2. проходим регистрацию
- 3. чтобы подать статью, нажимаем на кнопку «ОТПРАВКА МАТЕРИАЛОВ»

## РЕГИСТРАЦИЯ

| ия Объявления О нас <del>-</del> Текущий выпуск Архивы                                           |                                                             | <b>Q</b> Найти                                                                 |
|--------------------------------------------------------------------------------------------------|-------------------------------------------------------------|--------------------------------------------------------------------------------|
| вная / Регистрация<br>СГИСТРАЦИЯ                                                                 | Отправить материа                                           | ал                                                                             |
| Создать или Подключиться к вашему ORCID iD ##plugins.generic.orcidProfile.about.title##<br>офиль | Язык<br>English<br>Қазақша<br>Русский                       |                                                                                |
| низация *                                                                                        | Информация<br>Для читателей<br>Для авторов<br>Для библиотек | Главная / Рег<br>Регистр                                                       |
| ана *<br>•                                                                                       |                                                             | Спасибо за ре<br><ul> <li>Отправи</li> <li>Редакти</li> <li>Продолу</li> </ul> |

При регистрации пишем свои данные (имя, фамилия), организацию (место работы или учебы), страну, е-таіl (эл.почта), имя пользователя (не использовать заглавные буквы), пароль, отмечаем галочкой «Да, я хочу получать уведомления о новых публикациях и объявлениях», затем нажимаем кнопку «РЕГИСТРАЦИЯ»

Главная / Регистрация завершена
 Регистрация завершена
 Спасибо за регистрацию! Что вы хотите сделать дальше?
 Отправить новый материал
 Редактировать мой профиль
 Продолжить изучать информацию на сайте

#### СТРАНИЦА СТАТЬИ

| https://ojs.wku.edu.kz/index.php/BulletinWKU/about/submissions                                            |                    |
|----------------------------------------------------------------------------------------------------|--------------------|
|                                                                                                    |                    |
|                                                                                                    |                    |
| павная Объявления O нас <del>-</del> Текущий выпуск Архивы                                                | c                  |
|                                                                                                    |                    |
| Главная / Отправка материалов                                                                             |                    |
|                                                                                                    | Отправить материал |
| Отправка материалов                                                                                       |                    |
| Отправить новый материал, ли просмотреть ранее отправленные материалы.                                    | Язык               |
|                                                                                                    | English            |
|                                                                                                    | Қазақша            |
| Контрольный список подготовки материала к отправке 🕜 Редактировать                                        | Русский            |
| В качестве одного из этапов процесса отправки авторы должны проверить соответствие их материала всем      |                    |
| следующим пунктам, материалы могут быть возвращены авторам, если они не соответствуют этим требованиям.   | Информация         |
| Этот материал ранее не был опубликован, а также не был представлен для рассмотрения и публикации в другом | Для читателей      |
| 💙 журнале (или дано объяснение этого в Комментариях для редактора).                                       | Для авторов        |
|                                                                                                    | Для библиотек      |
| Файл с материалом представлен в формате документа OpenOffice, Microsoft Word или RTF.                     |                    |
| Приведены полные интернет-адреса (URL) для ссылок там, где это возможно.                                  |                    |
|                                                                                                    |                    |

Чтобы добавить статью, нажимаем на кнопку «ОТПРАВИТЬ НОВЫЙ МАТЕРИАЛ»

### добавление статьи

| 1. Начало                                                                     | 2. Загрузка материала                                                                                                    | 3. Ввод метаданных                                                                                                    | 4. Подтверждение                                             | 5. Следующие шаги                                                                  |
|-------------------------------------------------------------------------------|----------------------------------------------------------------------------------------------------|----------------------------------------------------------------------------------------------------|--------------------------------------------------------------|------------------------------------------------------------------------------------|
| Язык ма                                                                       | териала                                                                                                    |                                                                                                    |                                                              |                                                                                    |
| Русский                                                                       |                                                                                                    | ~                                                                                                    |                                                              |                                                                                    |
| Приниман                                                                      | этся материалы на нескольки.                                                                                                    | х языках. <mark>Выберит</mark> е                                                                                                    |                                                              |                                                                                    |
| основной                                                                      | язык отправляемого материа                                                                                                    | ла из выпадающего меню                                                                                                    |                                                              |                                                                                    |
| выше, *                                                                       |                                                                                                    |                                                                                                    |                                                              |                                                                                    |
|                                                                               |                                                                                                    |                                                                                                    |                                                              |                                                                                    |
|                                                                               |                                                                                                    |                                                                                                    |                                                              |                                                                                    |
| Раздел                                                                        |                                                                                                    |                                                                                                    |                                                              |                                                                                    |
| Раздел                                                                        |                                                                                                    | ~                                                                                                    |                                                              |                                                                                    |
| <b>Раздел</b><br>Выберите                                                     | г подходящий раздел для этого                                                                                                    | ✔<br>материала (смотрите                                                                                                    |                                                              |                                                                                    |
| <b>Раздел</b><br>Выберите<br>«Разделы                                         | г подходящий раздел для этого<br>и правило» на странице <u>«О ж</u> у                                                                                                    | ✔<br>• материала (смотрите<br><u>рнале»</u> ). <b>*</b>                                                                                                    |                                                              |                                                                                    |
| <mark>Раздел</mark><br>Выберите<br>«Разделы                                   | г подходящий раздел для этого<br>и правило» на странице <u>«О ж</u> у                                                                                                    | ✔<br>• материала (смотрите<br><u>рнале»</u> ). <b>*</b>                                                                                                    |                                                              |                                                                                    |
| <b>Раздел</b><br>Выберите<br>«Разделы<br><b>Требова</b>                       | е подходящий раздел для этого<br>и правила» на странице <u>«О жу</u><br>ния к отправляемому м                                                                                                | ✓<br>• материала (смотрите<br><u>рнале»</u> ). <b>*</b><br>атериалу                                                                                                   |                                                              |                                                                                    |
| <b>Раздел</b><br>Выберите<br>«Разделы<br><b>Требова</b><br>Вы должн           | е подходящий раздел для этого<br>и правила» на странице <u>«О жу</u><br>н <b>ия к отправляемому м</b> а<br>ы прочесть и подтвердить, чт                                                      | •<br>материала (смотрите<br><mark>рнале»</mark> ). <b>*</b><br>атериалу<br>то вы выполнили все приве,                                                                 | денные ниже требовани                                        | 1я, перед тем как продолжить.                                                      |
| Раздел<br>Выберите<br>«Разделы<br><b>Требова</b><br>Вы должн                  | <sup>е</sup> подходящий раздел для этого<br>и правила» на странице <u>«О жу</u><br><b>ния к отправляемому м</b><br>ы прочесть и подтвердить, чт<br>атериал ранее не был опубли               | <ul> <li>материала (смотрите<br/><u>рнале»</u>). *</li> <li>атериалу</li> <li>то вы выполнили все приве,<br/>кован, а также не был пред</li> </ul>                    | денные ниже требовани<br>ставлен для рассмотрен              | <sup>19,</sup> перед тем как продолжить.<br>ния и публикации в другом журнале (или |
| Раздел<br>Выберите<br>«Разделы<br>Требова<br>Вы должн<br>П Этот м<br>дано объ | е подходящий раздел для этого<br>и правила» на странице <u>«О жу</u><br>ния к отправляемому м<br>ы прочесть и подтвердить, чт<br>натериал ранее не был опубли<br>аснение этого в Комментария | <ul> <li>материала (смотрите<br/><u>рнале»</u>). *</li> <li>атериалу</li> <li>вы выполнили все приве,<br/>кован, а также не был пред<br/>х для редактора).</li> </ul> | денные ниже требовани<br>ставлен <mark>для</mark> рассмотрен | ия, перед тем как продолжить.<br>ния и публикации в другом журнале (или            |

Раздел - область науки

Отправить как: Автор

| Загрузить файл материала<br>1. Загрузить файл 2. Проверить детали 3. Подтвердить<br>Компонент статьи *<br>Текст статьи *<br>Перетащите файл сюда, чтобы начать загрузку Загрузить файл<br>Обеспечение слепого рецензирования<br>Обеспечение слепого рецензирования<br>Продолжить Отменить<br>Сляд добавления новой статьи нажимаем<br>«ТЕКСТ СТАТЬИ», «ЗАГРУЗИТЬ ФАЙЛ»<br>Даля добавления новой статьи нажимаем<br>«ТЕКСТ СТАТЬИ», «ЗАГРУЗИТЬ ФАЙЛ»<br>Далее нажимаем «ПРОДОЛЖИТЬ»,<br>«ЗАВЕРПИИТЬ», «СОХРАНИТЬ И |                                                                                                    |                   |                     |                               |
|----------------------------------------------------------------------------------------------------|----------------------------------------------------------------------------------------------------|-------------------|---------------------|-------------------------------|
| 1. Загрузить файл       2. Проверить детали       3. Подтвердить         Компонент статьи *                                                                                                    | Загрузить файл материала                                                                                                    | ×                 |                     |                               |
| Компонент статьи *<br>Текст статьи<br>Перетащите файл сюда, чтобы начать загрузку<br>Обеспечение слепого рецензирования<br>Продолжить Отменить<br>Для добавления новой статьи нажимаем<br>«ТЕКСТ СТАТЬИ», «ЗАГРУЗИТЬ ФАЙЛ»<br>Далее нажимаем «ПРОДОЛЖИТЬ»,<br>«ЗАВЕРШИТЬ», «СОХРАНИТЬ И                                                                                                    | 1. Загрузить файл <b>2. Проверить детали 3. Подтвердить</b>                                                                                  |                   |                     |                               |
| Текст статьи          Перетаците файл сюда, чтобы начать загрузку       Загрузить файл         Обеспечение слепого рецензирования       Загрузить файл материала         Продолжить       Отменить         Для добавления новой статьи нажимаем       1. Загрузить файл         «ТЕКСТ СТАТЬИ», «ЗАГРУЗИТЬ ФАЙЛ»         Далее нажимаем «ПРОДОЛЖИТЬ»,         «ЗАВЕРШИТЬ», «СОХРАНИТЬ И                                                                                                    | Компонент статьи *                                                                                                    |                   |                     |                               |
| Перетащите файл сюда, чтобы начать загрузку       Загрузить файл         Обеспечение слепого рецензирования       Загрузить файл материала         Продолжить       Отменить         Для добавления новой статьи нажимаем<br>«ТЕКСТ СТАТЬИ», «ЗАГРУЗИТЬ ФАЙЛ»<br>Далее нажимаем «ПРОДОЛЖИТЬ»,<br>«ЗАВЕРШИТЬ», «СОХРАНИТЬ И       1. Загрузить файл                                                                                                    | Текст статьи                                                                                                    | ~                 |                     |                               |
| Обеспечение слепого рецензирования                                                                                                    | Перетащите файл сюда, чтобы начать загрузку                                                                                                  | Загрузить файл    |                     |                               |
| Продолжить         Загрузить файл материала           Для добавления новой статьи нажимаем         1. Загрузить файл         2. Проверить детал           Для добавления новой статьи нажимаем         4. Загрузить файл         2. Проверить детал           Для добавления новой статьи нажимаем         4. Загрузить файл         4. Загрузить файл           Калее нажимаем «ПРОДОЛЖИТЬ»,         4. Загрузить файл         4. Загрузить файл                                                                 | Обеспечение слепого рецензирования                                                                                                    |                   |                     |                               |
| Для добавления новой <b>статьи</b> нажимаем<br>«ТЕКСТ СТАТЬИ», «ЗАГРУЗИТЬ ФАЙЛ»<br>Далее нажимаем «ПРОДОЛЖИТЬ»,<br>«ЗАВЕРШИТЬ», «СОХРАНИТЬ И                                                                                                    | Продолжить <b>Отменить</b>                                                                                                    | Загрузить файл ма | териала             |                               |
| Для добавления новой <b>статьи</b> нажимаем<br>«ТЕКСТ СТАТЬИ», «ЗАГРУЗИТЬ ФАЙЛ»<br>Далее нажимаем «ПРОДОЛЖИТЬ»,<br>«ЗАВЕРШИТЬ», «СОХРАНИТЬ И                                                                                                    |                                                                                                    | 1. Загрузить файл | 2. Проверить детали | n                             |
|                                                                                                    | Для добавления новой <b>статьи</b> нажимаем<br>«ТЕКСТ СТАТЬИ», «ЗАГРУЗИТЬ ФАЙЛ»<br>Далее нажимаем «ПРОДОЛЖИТЬ»,<br>«ЗАВЕРШИТЬ», «СОХРАНИТЬ И |                   | Фай                 | <b>і́л</b><br><sub>баві</sub> |
|                                                                                                    |                                                                                                    | Завершить Отмен   | ить                 |                               |

×

| 1. Начало 2. Загрузка материала | 3. Ввод метаданных 4. Подтверждение 5. Следующие шаги |   |
|---------------------------------|-------------------------------------------------------|---|
| Префикс                         | Загодовок *                                           |   |
| ()<br>()                        |                                                       |   |
| Іримеры: А, The                 | Это поле необходимо заполнить.                        |   |
| Іодзаголовок                    |                                                       |   |
|                                 |                                                       | 8 |
| Аннотация *                     |                                                       |   |
|                                 | e e e e e e e e e e e e e e e e e e e                 |   |
|                                 |                                                       |   |
|                                 |                                                       |   |
|                                 |                                                       |   |
|                                 |                                                       |   |
|                                 |                                                       |   |
|                                 |                                                       |   |

Заполняем все обязательные поля, помеченные \*: в поле **Префикс** можно указать **УДК** - универсальный десятизначный код; в поле **Заголовок** указать **Название статьи** - обязательно на трёх языках;

#### Аннотация \*

Аннотация должна садаржать на более 300 слоя.

| 0       8       I       I                                                                                                    |       |
|----------------------------------------------------------------------------------------------------|-------|
| Wards: 0. FOMENED IN TWY<br>TO REAR MERODINANO SERICITANTS:<br>passe<br>D                                                                                                    |       |
| Manda © FOMERIAD BET INVE<br>TO ROTE ROOD ADDRESS SINCE SOMERIA SUBJECTS SINCE ADDRESS SINCE SUBJECTS SINCE ADDRESS SINCE SUBJECTS SINCE ADDRESS SINCE SUBJECTS SINCE SUBJECTS SINCE ADDRESS SINCE SUBJECTS SINCE ADDRESS SINCE SUBJECTS SINCE ADDRESS SINCE SUBJECTS SINCE SUBJECTS |       |
| Mandal © FOMBURED BY THY<br>TO ROTE HOOD SUBDATION SUBDATIONS<br>B I U E E X X I III E L L X X IIII E L X X IIIII<br>Nordal © FOMBLED BY THY<br>State<br>State<br>Nordal © FOMBLED BY THY<br>Nordal © FOMBLED BY THY<br>Nordal © FOMBLED BY THY<br>Nordal © FOMBLED BY THY                                                                                                    |       |
| Nanda: 0. FOMMENED BY THY<br>TO NOTICE HOOGKOGANNO SUBPONENTS:<br>INSIGN<br>Norda: 0. FOMMENED BY THY<br>State<br>Norda: 0. FOMMENED BY THY<br>Manda: 0. FOMMENED BY THY<br>Norda: 0. FOMMENED BY THY<br>Norda: 0. FOMMENED BY THY<br>Norda: 0. FOMMENED BY THY                                                                                                    |       |
| Marga: 0, FOMERED BY FMY<br>TO FROME HOOGKARGUMMA SERIOMENTES<br>ANALYSE: 0, FOMERED BY FMY<br>Marga: 0, FOMERED BY FMY<br>Splink<br>Solution<br>Marga: 0, FOMERED BY FMY<br>Marga: 0, FOMERED BY FMY<br>Marga: 0, FOMERED BY FMY                                                                                                    |       |
| Pro none HootxageMoo JohanHerre.<br>saak<br>S                                                                                                    |       |
| AMARK<br>Nords: 0 FOWLDED OF THW<br>Nords: 0 FOWLDED OF THW<br>Splish<br>Sol B J L I II II X X & & & A ↔ X M & &<br>Words: 0 FOWLDED OF THW<br>Nords: 0 FOWLDED OF THW<br>Mords: 0 FOWLDED OF THW                                                                                                    |       |
| Norma: 0 POWERED BY MY<br>Worm: 0 POWERED BY MY<br>Splinh<br>Sol B I U II II X X P SI ↔ X R A                                                                                                    |       |
| Words: 0 FOWERED OF HAV<br>Regilish<br>Co Co B I U III III × × × P SI +> SI III III ×<br>Words: 0 FOWERED OF HAV                                                                                                    |       |
| Words 0 FOWLDED OF HWF<br>nglish<br>② ⑥ B Z 및 E E X × ∂ ∞ ∞ + 55 k ±<br>Words 0 FOWLDED OF HWF                                                                                                    |       |
| Nords: 0 FOMURED OF 1997<br>Sgliah<br>⊘ € B I U III III × × ⊗ ⊗ ∞ № IR du                                                                                                    |       |
| Words: 0 FOMARED BY INV<br>Solish<br>Solish B I U III III X <sup>1</sup> X <sub>1</sub> III III X <sup>2</sup> X <sub>2</sub> III III III X <sup>2</sup> X <sub>2</sub> III IIII<br>Words: 0 FOMARED BY INV                                                                                                    |       |
| Nords: 0 FOWERED BY INV<br>Splitsh<br>D D B J U HE IE X <sup>1</sup> X, P SI + X II E L<br>Mords: 0 FOWERED BY INV                                                                                                    |       |
| Norde: 0 FONDED BY INV<br>Splish<br>⊘ ® B I U IE IE × × o <sup>o</sup> ⊗  + St is de<br>Morde: 0 FONDED BY INV                                                                                                    |       |
| Nords: 0. FONU-RED BT HMT<br>Splink<br>Sol € B I U III III X <sup>1</sup> X, S <sup>2</sup> S <sup>3</sup> ↔ S <sup>2</sup> III III<br>Words: 0. FONU-RED BY HMT                                                                                                    |       |
| Nglish<br>⊘ ¥⊖ B I U E E K × v of 23 ↔ 23 int du                                                                                                    |       |
| Norde: 0. FORMERCI MY INF                                                                                                    |       |
| Words: 0. POwerschut av Jihn                                                                                                    |       |
| Wonds: 0 FOMENED av ANY                                                                                                    |       |
| Wonds: 0. POwerstad av Java                                                                                                    |       |
| Wonds: 0. FORMUNED av Jillin                                                                                                    |       |
| Monde: 0 - POWERED BY JRVP                                                                                                    |       |
| Words: D. FOMLHED BY JAM                                                                                                    |       |
| Wontel D. FORDED BY JIMP                                                                                                    |       |
|                                                                                                    |       |
| CONDIMITE IN RECORDERATE OF                                                                                                    | OTHER |

Аннотация и ключевые СЛОВА заполняются на трёх языках: если статья на казахском языке, то аннотация и ключевые слова должны быть переведены на русский и английский языки; После заполнения всех необходимых данных нажимаем «СОХРАНИТЬ И ПРОДОЛЖИТЬ»

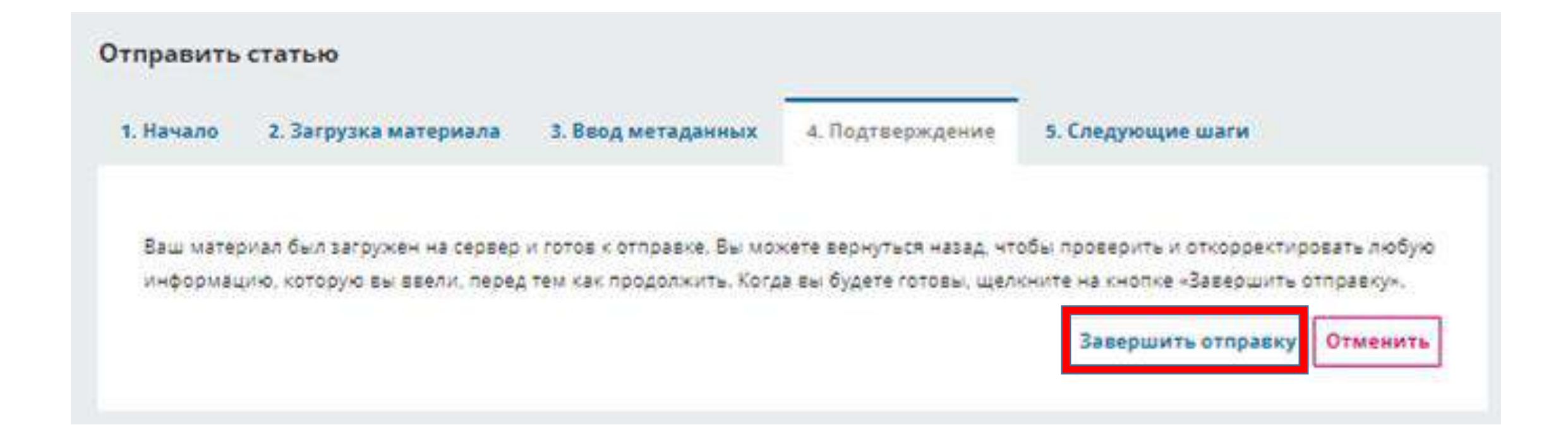

Когда будете готовы, нажимаем кнопку «Завершить отправку»

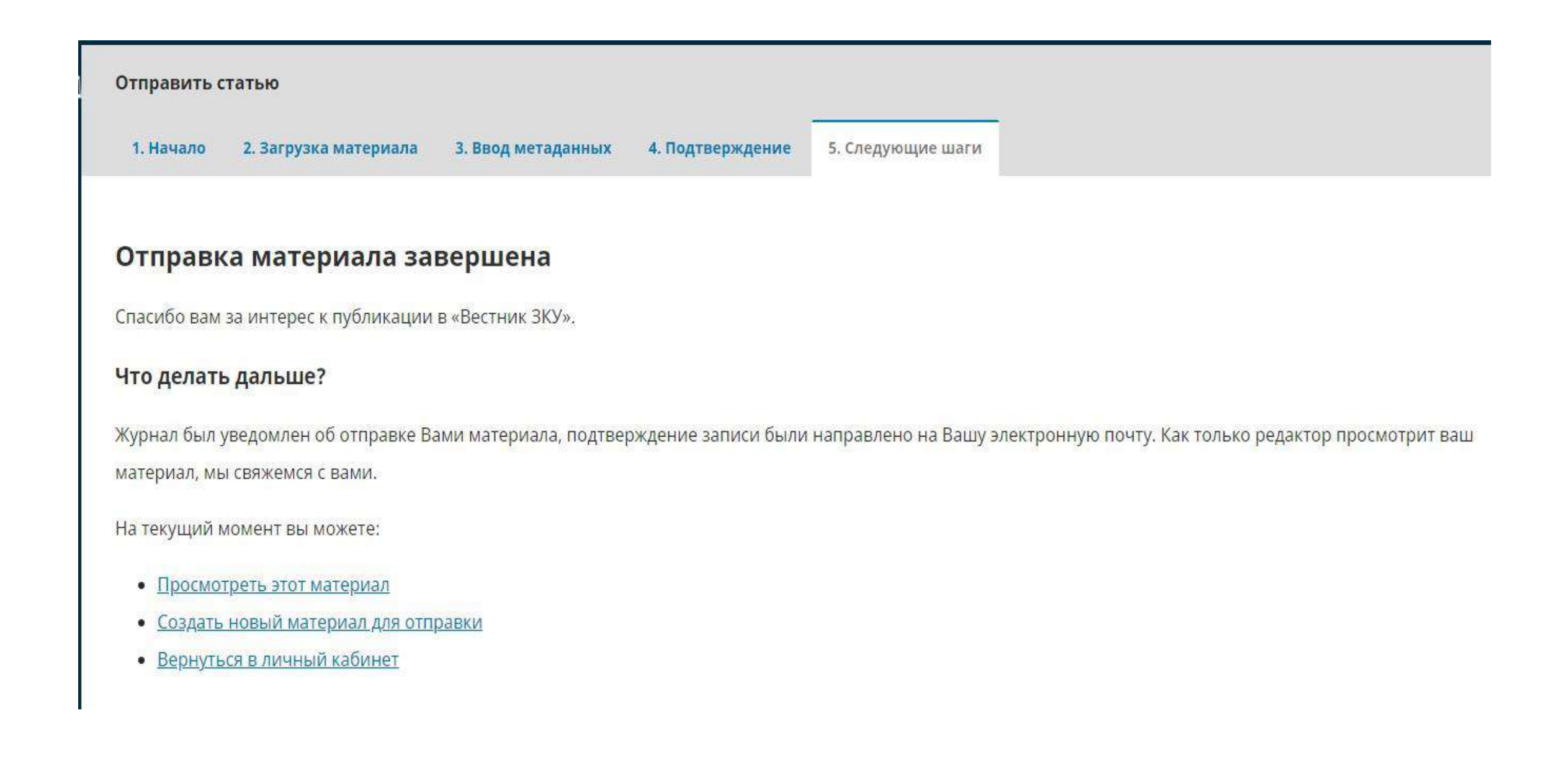